Estos son los pasos a seguir para obtener el certificado IRPF para la declaración de la renta, sólo en los casos en el que los pagos de cuota hayan sido por descuento bancario (si has combinado el pago de cuota por descuento bancario y descuento en nómina, el importe real no se verá reflejado en la certificación final).

1 – Tener descargada la aplicación de UGT en tu dispositivo Android o IOS.

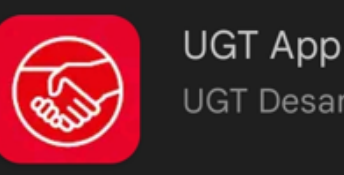

**UGT Desarrollos** 

Si no la tienes descargada, puedes hacerlo escaneando estos códigos QR:

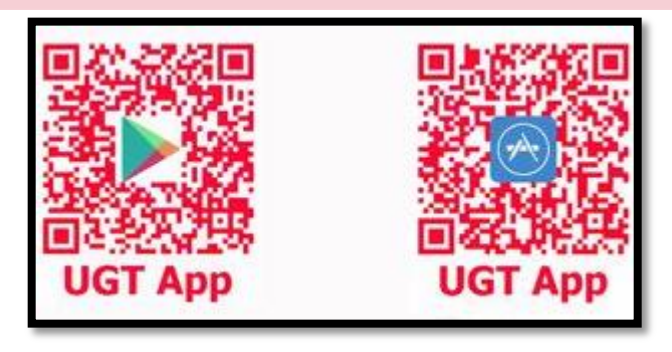

2 – Entrar en la aplicación. Al hacerlo, debemos pulsar en el botón de *Soy afiliado/a*, aceptando previamente las condiciones de uso de la aplicación.

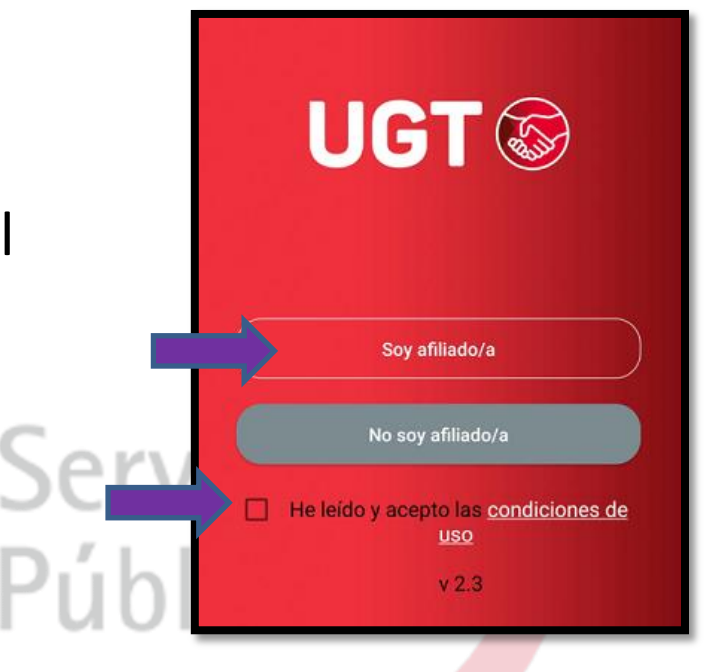

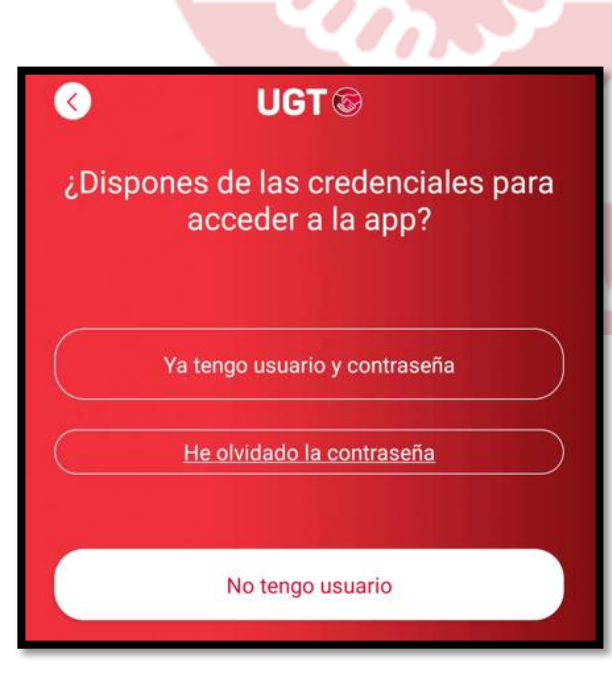

5

3 – Si conoces tu usuario y
contraseña, pulsa el primer
botón. Recuerda que tu usuario
corresponde con el e-mail que
tenemos registrado.

4 – Si no recuerdas la contraseña, pulsa la opción *He olvidado la contraseña*. Se abrirá una ventana de tu navegador para que introduzcas tu usuario (e-mail). De este modo, se enviará automáticamente un correo electrónico con un enlace para que reestablezcas una nueva contraseña.

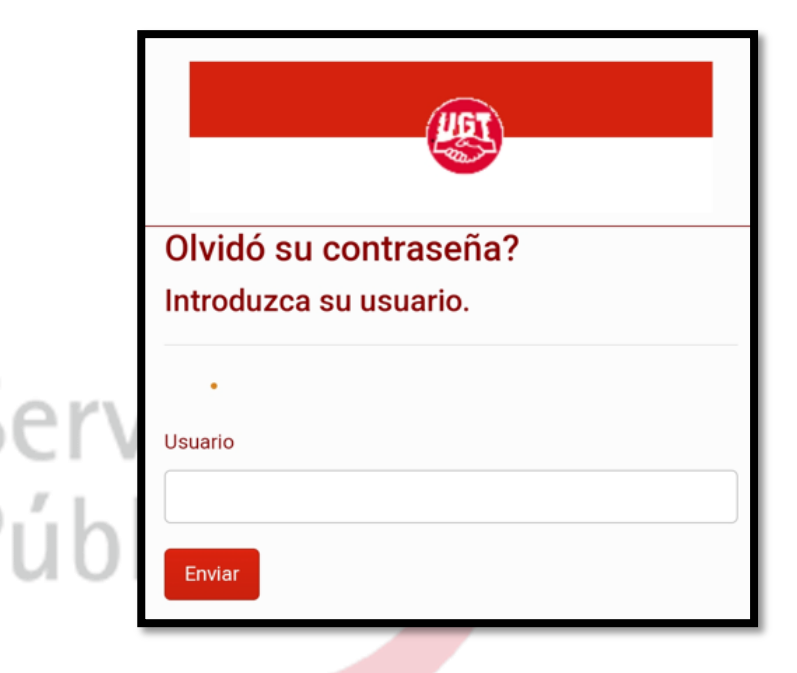

5 – Si por el contrario no tienes usuario, pulsa la opción de *No tengo usuario*. Se abrirá una página del navegador para introducir tus datos personales y así poder registrarte. Una vez se confirmen, podrás volver a la pantalla del punto 3 y pulsar en la opción de *Tengo usuario y contraseña*.

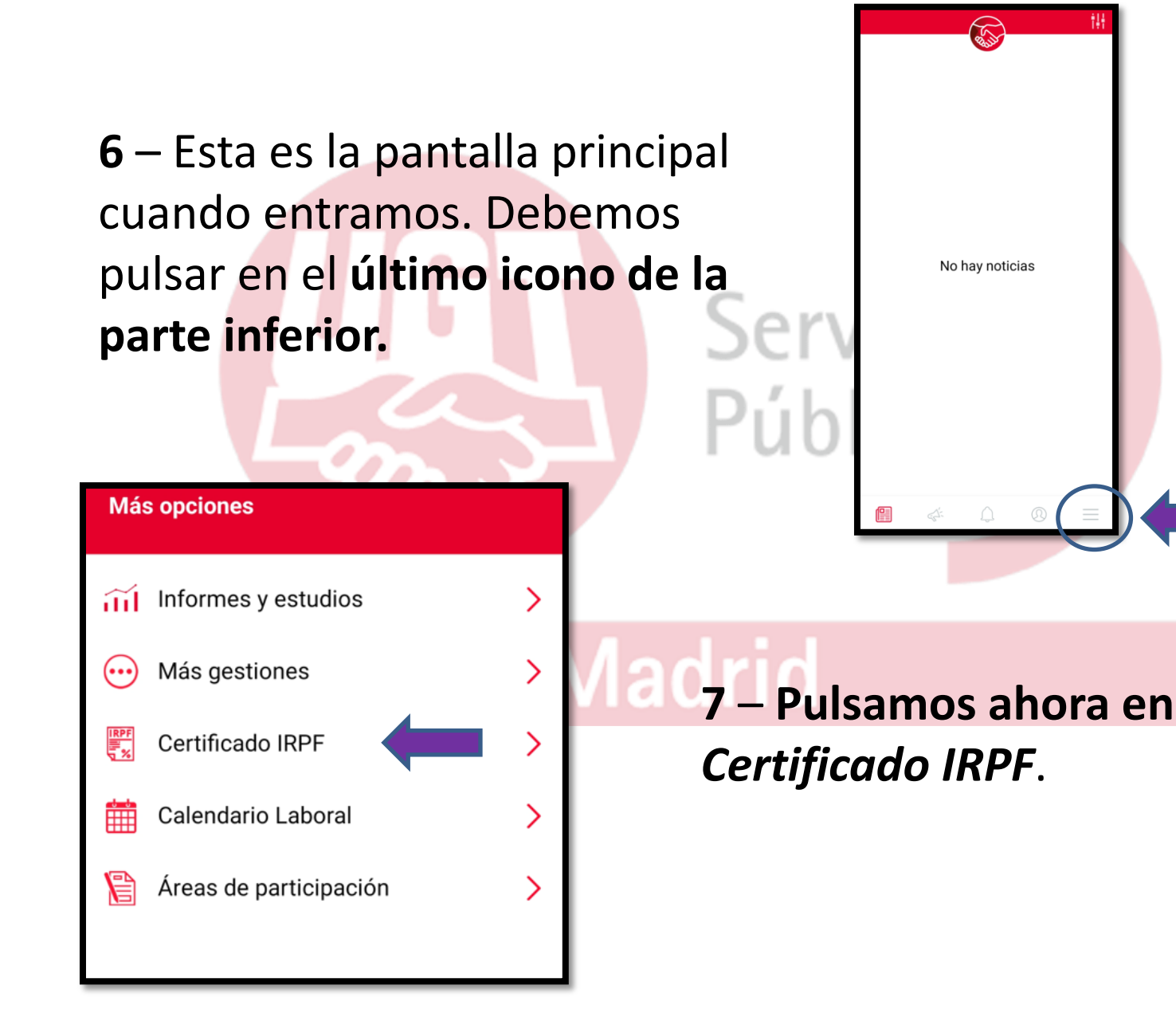

8 – Ahora nos aparecerá una pantalla informativa con el importe de la cuota sindical. En la parte inferior podremos solicitar el envío por email.

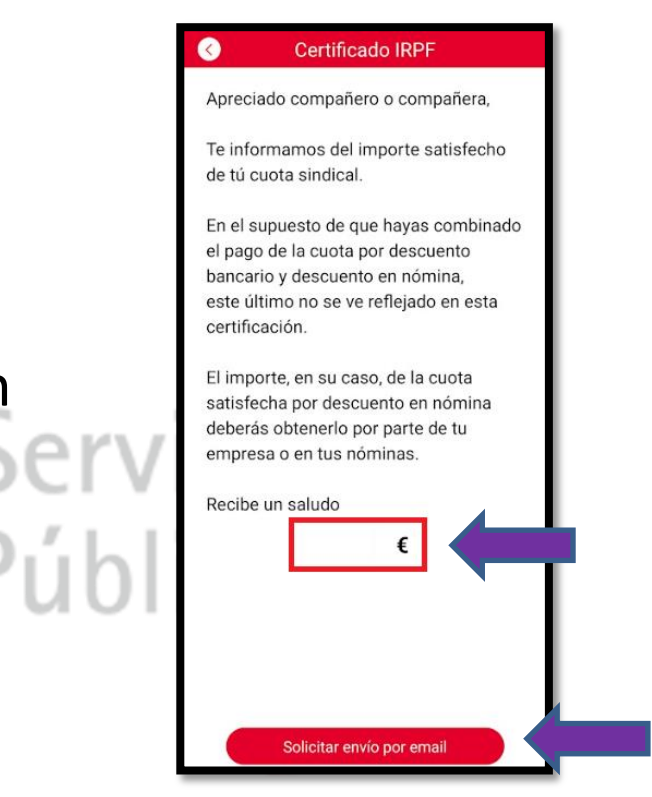

## Madrid

9 – Finalmente nos aparecerá un mensaje en pantalla confirmando que se ha enviado a nuestro correo electrónico con la información previamente solicitada.